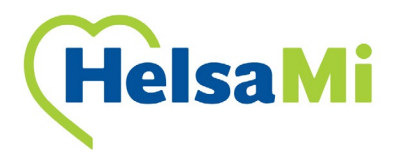

## For å få HelsaMi på telefon og/eller nettbrett

- Gå inn på AppStore med iPhone eller iPad

#### Eller

- Gå inn på Google Play med Android telefon eller nettbrett
- Last ned appen for HelsaMi

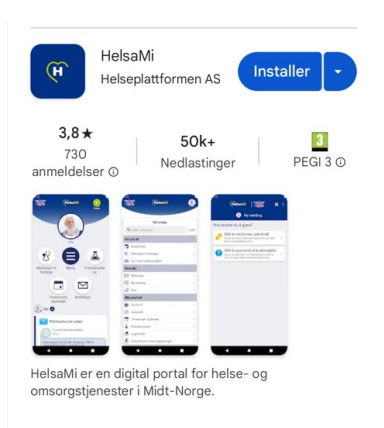

- Når du åpner appen, vil du bli bedt om å logge på med ID-porten første gang. Her har du flere alternativer

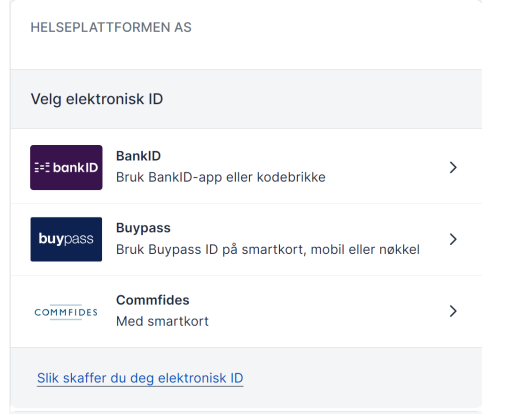

 Når din identitet er bekreftet får du beskjed om å starte HelsaMi appen.

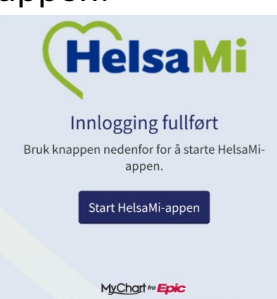

- Når du åpner appen vil du først få noen tips på funksjoner som finnes i appen.

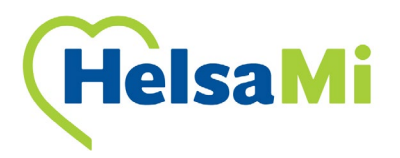

- Du vil bli bedt om å bekrefte din kontaktinformasjon.
- Når du er logget på, kan du gå på innstillinger og velge om du ønsker å logge på med for eksempel FaceID, fingeravtrykk eller egendefinert kode

| Meny                      |        | () Kontoinnstillinger                                                                            |
|---------------------------|--------|--------------------------------------------------------------------------------------------------|
| Q Søk i menyen            | Avbryt | L Tilpass                                                                                        |
| Ressurser                 |        | Preferanser for kommunikasjon                                                                    |
| Kontoinnstillinger        |        | Endre språk                                                                                      |
| L Personlige opplysninger | >      |                                                                                                  |
| 🔅 Kontoinnstillinger      | >      | 888 Bruk adgangskode   Bruk at 4 siftet summer som en alternativ imlegslige for                  |
| 🞸 Profiler                | >      | kontoen din på denne enheten.                                                                    |
| 🔶 Endre snarveiene dine   | >      | (ມີ) Bruk Face ID<br>Bruk ansiktsgienkienning som en alternativ innlogging for                   |
| 🧔 Apper og enheter        | >      | kontoen din på denne enheten.                                                                    |
| 🛃 Varselinnstillinger     | >      | To-faktor-autentisering                                                                          |
| B Logg ut                 | >      | Bruk to-trinn-verifisering for å legge til et ekstra<br>sikkerhetslag i kontoen din. Finn ut mer |
| Deaktiver konto           | >      | Timeankomst                                                                                      |
| Personvernerklæring       | >      | er ankommet.                                                                                     |
| 🖹 Brukervilkår            | >      | Send varsler til de <del>nne enheten sår av isfo</del> rmasjon er                                |

- For mer informasjon, klikk på lenken: HelsaMi - Helseplattformen AS

### Eller

- Gå til: www.helseplattformen.no/helsami
- Her finner du informasjon om HelsaMi, funksjoner i HelsaMi, lenke til innloggingssiden, ofte stilte spørsmål.
- Du kan også finne flere artikler om HelsaMi med blant annet innbyggeres fortellinger og nyheter

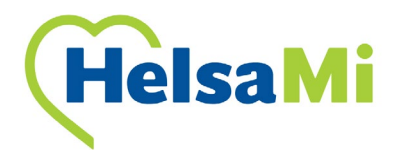

# For å få HelsaMi på PC

### - Søk opp HelsaMi på internett, velg HelsaMi – Innloggingsside

helsami.no

https://tjenester.helsami.no/HelsaMi

HelsaMi - Innloggingsside

Velkommen til **HelsaMi HelsaMi** er innbyggerportalen til helse- og omsorgstjenester i Midt-Norge **www.helsami.no**; Får du ikke logget inn? Da har du sannsynligvis ikke HelsaMi-bruker. Ta ...

### Eller

- Gå klikk på lenken: <u>HelsaMi Innloggingsside</u>
- Logg inn via IDporten, velg ønsket alternativ

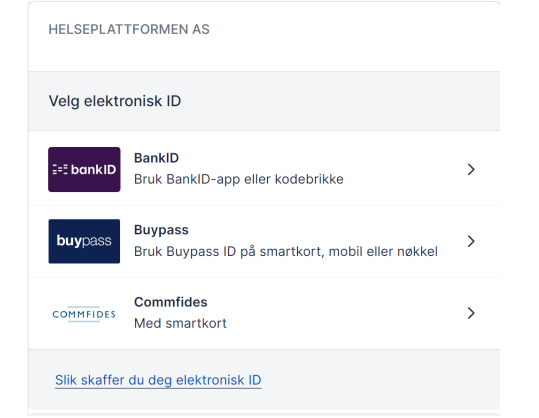

- Første gang du logger på vil du bli bedt om å bekrefte kontaktinformasjon
- For mer informasjon, klikk på lenken: HelsaMi Helseplattformen AS

Eller

- Gå til: www.helseplattformen.no/helsami
- Her finner du informasjon om HelsaMi, funksjoner i HelsaMi, lenke til innloggingssiden, ofte stilte spørsmål.
- Du kan også finne flere artikler om HelsaMi med blant annet innbyggeres fortellinger og nyheter